# INVENTORY: MANUAL DISTRIBUIDOR

Montenegro Lugo, Pedro (TER LSC) PPG IBÉRICA SALES & SERVICES

# Contenido

| Hist | tórial                                 | de Cambios                                                            | 2  |  |  |  |
|------|----------------------------------------|-----------------------------------------------------------------------|----|--|--|--|
| 1.   | Acce                                   | eder a la Plataforma                                                  | 3  |  |  |  |
| 2.   | Añadir Talleres a la Lista de Trabajo4 |                                                                       |    |  |  |  |
| 3.   | Catá                                   | álogo                                                                 | 4  |  |  |  |
| 3    | 8.1.                                   | Creación automática de nuevos productos de PPG en el catálogo         | 5  |  |  |  |
| 3    | .2.                                    | Añadir productos comercializados por PPG al catálogo del distribuidor | 5  |  |  |  |
| 3    | .3.                                    | Añadir productos del Distribuidor no comercializados por PPG          | 6  |  |  |  |
| 3    | .3.1.                                  | Añadir 1 producto manualmente                                         | 7  |  |  |  |
| 3    | .3.2.                                  | Añadir varios productos mediante una plantilla de Excel               | 7  |  |  |  |
| 3    | 8.4.                                   | Borrar un producto                                                    | 8  |  |  |  |
| 3    | 8.5.                                   | Asignación de Precios al producto                                     | 8  |  |  |  |
| 3    | 8.6.                                   | Copiar los productos al catálogo de los talleres                      | 9  |  |  |  |
| 4.   | Crea                                   | ación un Taller nuevo                                                 | 10 |  |  |  |
| 4    | .1.                                    | Añadir taller a la Lista de Tareas                                    | 10 |  |  |  |
| 4    | .2.                                    | Configuración del Taller                                              | 10 |  |  |  |
|      | 4.2.1                                  | 1. Configuración de Áreas de Inventario                               | 11 |  |  |  |
|      | 4.2.2                                  | 2. Configuración del correo electrónico de pedidos                    | 12 |  |  |  |
|      | 4.2.3                                  | .3. Configurar opciones de pedidos                                    | 13 |  |  |  |
|      | 4.2.4                                  | .4. Configuración del tipo de uso (limitado / avanzado)               | 14 |  |  |  |
|      | 4.2.5                                  | .5. Forzar selección de técnico al Usar un Producto                   | 15 |  |  |  |
|      | 4.2.6                                  | .6. Configuración recepción parcial de pedidos                        | 15 |  |  |  |
| 4    | .3.                                    | Crear catálogo de taller                                              | 15 |  |  |  |
| 4    | .4.                                    | Clonar Catálogo a un taller                                           | 15 |  |  |  |
| 4    | .5                                     | Creación de un pedido de prueba                                       | 17 |  |  |  |
| 4    | .6                                     | Recibir un pedido                                                     | 19 |  |  |  |
| 4    | .7                                     | Usar productos                                                        | 20 |  |  |  |
| 4    | .8                                     | Actualizar Stock de 1 producto                                        | 20 |  |  |  |
| 4    | .9                                     | Inventario                                                            | 21 |  |  |  |
| 4    | .9.1                                   | Niveles de Stock                                                      | 21 |  |  |  |
| 4    | .9.2                                   | Actualización de Inventario                                           | 22 |  |  |  |
| 5.   | Insta                                  | alación en Taller                                                     | 22 |  |  |  |
| 5    | 5.1                                    | Creación de Acceso Directo en el Escritorio                           | 22 |  |  |  |
| 5    | 5.2                                    | Login de usuario                                                      | 24 |  |  |  |
| 6.   | Resu                                   | umen Funcionalidades                                                  | 24 |  |  |  |
| 6    | 5.1                                    | Funcionalidades del Distribuidor                                      | 24 |  |  |  |

| 4.2 Funcionalidades del Taller |  |
|--------------------------------|--|
|--------------------------------|--|

# Histórial de Cambios

| 05/05/2016 | Se añade creación de Productos a catálogo existente                           |
|------------|-------------------------------------------------------------------------------|
| 14/09/2016 | Añadido resumen de funcionalidades por perfil                                 |
| 15/09/2016 | Se añade explicación de diferentes tipos de catálogo                          |
| 28/09/2016 | Se añade carga de productos mediante plantilla de Excel                       |
| 17/10/2017 | Añadido como crear el 1º catálogo del distribuidor en un taller               |
| 19/10/2017 | Añadido login y borrar producto del catálogo                                  |
| 30/10/2017 | Se añade recepción de pedidos, uso de producto, funcionalidades de            |
|            | actualización de stock e inventario                                           |
| 02/11/2017 | Se añade recepción parcial de pedidos (Permitir BACKORDERS)                   |
| 05/11/2017 | Se añade a la configuración, pedidos en 1 paso, backorders y forzar selección |
|            | de técnico                                                                    |
| 02/04/2019 | Se añade Creación de Taller en la Lista de Trabajo.                           |

# 1. Acceder a la Plataforma

Para acceder a la plataforma deberá escribir en el navegador la dirección:

#### www.pppgcollisionservices.com

Cuando aparezca la pantalla de login, deberá hacer clic sobre el botón [PPG Customer Login]

| ← → C ☆ Es seguro   https://www.ppgcollisionservices.com/Home/LogIn           | ☆ | :   |
|-------------------------------------------------------------------------------|---|-----|
| 🗰 Aplicaciones 🖹 Moor Surf Eskola » 🕅 🔯 www.camaramar.com 🄀 HubSpot Login     |   |     |
| Collision Services                                                            |   |     |
| Sign-In to PPG Collision Services<br>PPG Customer Login<br>PPG Employee Login |   |     |
| 4                                                                             |   | F T |

A continuación, aparecerá una pantalla donde podrá escribir el usuario (correo electrónico) y contraseña proporcionada para acceder INVENTORY y apretar el botón [Iniciar sesión].

| Inicie sesión mediante su cuenta organizativa |  |  |  |  |  |
|-----------------------------------------------|--|--|--|--|--|
| alguien@example.com                           |  |  |  |  |  |
| Contraseña                                    |  |  |  |  |  |
|                                               |  |  |  |  |  |
| Iniciar sesión                                |  |  |  |  |  |
| Recordar contraseña                           |  |  |  |  |  |

Finalmente, aparecerá el icono de INVENTORY para acceder a la aplicación:

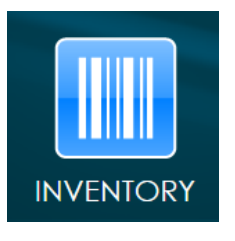

# 2. Añadir Talleres a la Lista de Trabajo

Para poder gestionar Talleres, deberá añadirlos a su Lista de Trabajo escribiendo el nombre del taller o el nº CTSID del taller en el cuadro de búsqueda del borde superior derecho:

| PG Collision Services                      | Invent | ory 🔳 | Bie<br>Buscar por CTS ID o | nvenido Pedro ▼<br>Nombre ♀ |
|--------------------------------------------|--------|-------|----------------------------|-----------------------------|
| 🕆 Lista de Trabajo                         |        |       |                            |                             |
| Worklist Labels                            |        |       |                            |                             |
| Hay 155 taller(es) en su lista de trabajo. |        |       |                            |                             |
| CTSID Nombre                               | Ciudad | Тіро  | Estado                     | Cuentas                     |

A continuación, aparecerá una lista con el taller buscado. Para guardar ese taller en su Lista de Trabajo, deberá pulsar sobre la estrella de la izquierda, momento en el cual se volverá amarilla, indicando que se ha guardado en la Lista de Trabajo. Luego podrá acceder al taller haciendo clic sobre el nombre del mismo.

|        | CTSID Nombre 🐡                     | Ciudad   | Тіро             | Estado | Cuentas |
|--------|------------------------------------|----------|------------------|--------|---------|
| *      | 467446 PPG Iberica Training Center | RUBÍ, ES | Centro Formacion | Activo | 5000265 |
|        |                                    |          |                  |        |         |
|        |                                    |          |                  |        |         |
|        |                                    |          |                  |        |         |
|        |                                    |          |                  |        |         |
|        |                                    |          |                  |        |         |
|        |                                    |          |                  |        |         |
|        |                                    |          |                  |        |         |
|        |                                    |          |                  |        |         |
| La bús | queda devolvió 1 resultado(s)      |          |                  |        | ×       |

# 3. Catálogo

Inventory tiene 3 tipos de catálogos. El catálogo maestro, donde están todos los productos cargados en Inventory, el catálogo del distribuidor y el catálogo del taller.

Un distribuidor que comience a trabajar con Inventory tendrá en su catálogo inicial todos los productos que PPG comercializa con él en ese momento (cargados automáticamente por el departamento de Sistemas al dar de alta el usuario). A partir de ahí, el distribuidor podrá crear productos nuevos, ya sean de pintura o no, y copiar su catálogo o parte de él a sus diferentes talleres, configurando así la oferta de productos que podrá ver cada taller.

# 3.1. Creación automática de nuevos productos de PPG en el catálogo

Para que los nuevos productos que lanza PPG aparezcan automáticamente en el **catálogo del distribuidor**, existe la posibilidad de activar la sincronización del catálogo del distribuidor con la lista de productos que comercializa PPG con ese distribuidor. Si no está activada la opción de sincronización, el distribuidor podrá añadir ese producto a su catálogo accediendo a la opción de catálogo maestro (ver Punto 1.2.1). Una vez el nuevo producto esté añadido al catálogo del distribuidor, el distribuidor deberá copiar el producto a los catálogos de los talleres a los que quiera ofrecer el nuevo producto, siendo ésta la única manera para que los nuevos productos de PPG aparezcan en los catálogos de los talleres.

Puede comprobar la configuración de su catálogo accediendo a la pestaña de [CONFIGURACIÓN] y posteriormente seleccionando la opción de menú Ajustes INVENTORY.

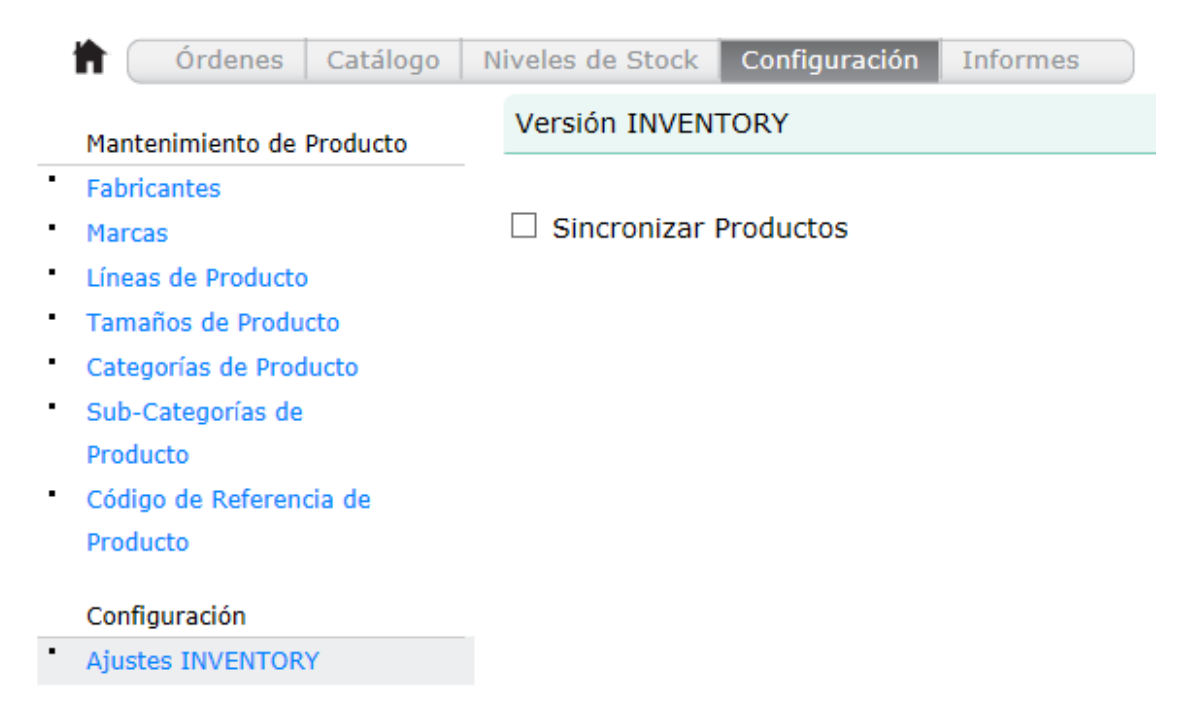

Esta opción también está disponible para talleres que sean clientes directos de PPG, ya que PPG dispone de lista de productos que comercializa directamente con esos talleres. En talleres que no sean clientes directos, la opción de sincronización no tendrá ningún efecto.

Si se activa la sincronización en un cliente directo, se actualizará la lista de productos que PPG tiene disponibles para ese cliente, pero no se realizará ninguna sincronización con el catálogo del distribuidor.

3.2. Añadir productos comercializados por PPG al catálogo del distribuidor Para añadir al catálogo productos comercializados por PPG, deberá acceder al Catálogo Maestro y seleccionar los productos deseados para copiarlos al catálogo del distribuidor.

Para asignarle precio a un producto nuevo deberá entrar en su perfil haciendo clic sobre el nombre del distribuidor en la pantalla inicial de *Lista de Tareas*. Una vez seleccionado el distribuidor, deberá seleccionar la pestaña [Catálogo] del menú superior.

| t 🛉             | Órdenes          | Catálogo       | Niveles de Stock | Configuración      | Informes             |                            |                           |         |                        |                    |       |
|-----------------|------------------|----------------|------------------|--------------------|----------------------|----------------------------|---------------------------|---------|------------------------|--------------------|-------|
| Mi Ca<br>ANEXOS | tálogo<br>; (21) | •              | Catálogo Maes    | stro               | Editar               |                            | Exportar                  |         |                        |                    |       |
| PINTUR          | A (11)           | Ö              | Importar Preci   | os Sinc            | ronizar Precios      | Clon                       | ar Catálogo               |         |                        |                    |       |
| Marca           | IS               |                | Buscar:          |                    |                      |                            |                           | 154     | 19 de 15               | 49 produc          | to(s) |
| PPG (5)         |                  | 0              | Código Product   | to 🗢 🛛 Descripción | Producto             | Artículos<br>por<br>Unidad | Cantidad<br>Paquete Vendo | edor    | Precio<br>de<br>Compra | Precio<br>sugerido |       |
|                 |                  |                | 00127 EA         | DISCO MICR         | OABRASIVO 9 MICRAS   | 100                        | 100 SUMI                  | VISTROS | 0,00€                  | 0,00€              |       |
| Prove           | edores           |                | 00314 EA         | 245 HOOKIT         | LD 801 A 150 MM P- : | 50                         | 50 SUMI                   | VISTROS | 0,00€                  | 0,00€              |       |
| PPG (381)       |                  | 00315 EA       | 245 HOOKIT       | LD 801 A 150 MM P- | 50                   | 50 SUMI                    | VISTROS                   | 0,00€   | 0,00€                  |                    |       |
| SUMIN           | ISTROS ADARRA    | A, S.L. (1168) | 00316 EA         | 245 HOOKIT         | LD 801 A 150 MM P-   | 50                         | 50 SUMI                   | VISTROS | 0,00€                  | 0,00€              |       |
|                 |                  |                | 00317 EA         | 245 HOOKIT         | LD 801 A 150 MM P-   | 50                         | 50 SUMI                   | VISTROS | 0,00€                  | 0,00€              |       |

En la pantalla de *Catálogo* deberá apretar el botón [Catálogo Maestro] y a continuación buscar el producto a añadir introduciendo el código de producto en el cuadro de búsqueda. Cuando

aparezca el producto deberá apretar el botón de la derecha 🔽 y hacer clic sobre la opción *Añadir al Catálogo.* Esta operación añadirá el producto al catálogo del distribuidor.

| Buscar: D8521   |                              |                               | 2 de 2 producto(s)     |
|-----------------|------------------------------|-------------------------------|------------------------|
| Código Producto | Descripción                  | Artículos por unidad Vendedor |                        |
| D8521/E3 EA     | DP5000 - 2K Primer White G1  | 1 PPG                         |                        |
| PPGD85210300 EA | DP5000 2K PRIMER WHITE G1 3L | 1                             |                        |
|                 |                              |                               | »Añadir al<br>Catálogo |

Una vez realizada la operación, el distribuidor podrá visualizar dichos productos en su catálogo, asignarles precio y copiarlos al catálogo de los talleres que desee.

#### 3.3. Añadir productos del Distribuidor no comercializados por PPG

Para añadir un producto al catálogo del distribuidor deberá entrar en su perfil haciendo clic sobre el nombre del distribuidor en la pantalla inicial de *Lista de Tareas*. Una vez seleccionado el distribuidor, deberá seleccionar la pestaña [Catálogo] del menú superior.

|                                                                          |            |                 |          |               | •         |      |          |  |
|--------------------------------------------------------------------------|------------|-----------------|----------|---------------|-----------|------|----------|--|
| h (                                                                      | Órdenes    | Catálogo        | Niveles  | s de Stock    | Configura | ción | Informes |  |
| Cuando se cargue la pantalla deberá apretar el botón [Catálogo Maestro]. |            |                 |          |               |           |      |          |  |
|                                                                          |            |                 |          | ,             |           |      |          |  |
| - 🕈 🗌                                                                    | Órdenes Ca | atálogo Niveles | de Stock | Configuración | Informes  | )    |          |  |
| Mi Catál                                                                 | 000        |                 |          |               |           |      |          |  |

| 1 Ordenes Catalogo | Niveles de Stock   Coning | diación monnes      |                 |
|--------------------|---------------------------|---------------------|-----------------|
| Mi Catálogo        |                           |                     |                 |
| PINTURA (4)        | Catalogo Maestro          | Editar              | Exportar        |
| Marcas             | Importar Precios          | Sincronizar Precios | Clonar Catálogo |

A continuación, aparecerán 2 opciones, el botón [Nuevo Producto] para añadir 1 producto introduciendo manualmente todos los campos y el botón [Importar Productos], que le permitirá añadir varios productos a la vez a partir de una plantilla de Excel.

#### 3.3.1. Añadir 1 producto manualmente

Para añadir 1 producto manualmente haga clic sobre el botón [Nuevo Producto]. Aparecerá una pantalla donde podrá configurar el nuevo producto a añadir.

> $\checkmark$ +

> > 1

| + Nuevo Product | to Impor<br>Editar P | tar Productos<br>Producto |               |             |
|-----------------|----------------------|---------------------------|---------------|-------------|
| Fabricante      | Seleccionar          | ✓ +                       | Código        |             |
| Marca           | Seleccionar          | +                         | Tamaño        | Seleccionar |
| Línea           | Seleccionar          | +                         | Descripción   |             |
| Categoría       | Seleccionar          | <b>∨</b> +                | Artículos por | Unidad      |
| Sub-Categoría   | Seleccionar          | +                         | Cantidad del  | Paquete     |

Imagen

1 Distribuidor Seleccionar  $\checkmark$ Precio de Compra 0,00 Facturable Precio Sugerido 0,00 Código de Referencia de Producto Código de barras Examinar... Añadir Guardar & Cerrar

Una vez realizada la configuración podrá apretar el botón [Guardar & Cerrar] para tener el artículo disponible.

Cancelar

# 3.3.2. Añadir varios productos mediante una plantilla de Excel

Para añadir varios productos a partir de una plantilla haga clic sobre el botón [Importar Productos]. Aparecerá una pantalla donde podrá descargar una plantilla para introducir los productos a cargar. Una vez rellenada la plantilla, en la misma pantalla podrá seleccionar el fichero y realizar la carga de los productos apretando el botón Cargar.

| + Nuevo Pro                                                        | ducto In    | nportar Productos    |                      |                     |
|--------------------------------------------------------------------|-------------|----------------------|----------------------|---------------------|
| Importar Produ                                                     | ictos       |                      |                      | Descargar plantilla |
| Seleccionar<br>fichero<br>(máximo 1.000<br>productos por<br>carga) |             | Examinar<br>Importar | Cancelar             |                     |
| Buscar:                                                            |             |                      |                      |                     |
| Código Producto                                                    | Descripción |                      | Artículos por unidad | Distribuidor        |

**Recomendación:** Si tiene dudas a la hora de rellenar la plantilla, le recomendamos descargar el catálogo existente para ver el formato de los campos. Podrá descargar el fichero de catálogo en la pestaña [Catálogo], haciendo clic sobre el botón [Exportar].

## 3.4. Borrar un producto

Para borrar un producto, deberá acceder a la pestaña Catálogo

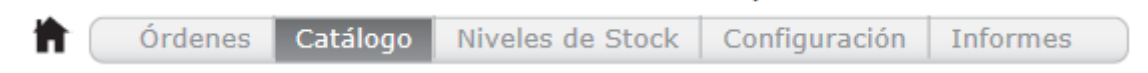

A continuación, cuando aparezca la lista con el catálogo de productos, podrá hacer clic sobre el código del producto a borrar (resaltado en color azul). Cuando acceda a la pantalla de visualización del producto, tendrá que apretar sobre el menú desplegable de la zona derecha y finalmente seleccionar la opción *Quitar del Catálogo* 

# T4042/E0.5 EA / EACH Blue Aluminum

| Fabricante        | PPG                       |
|-------------------|---------------------------|
| Marca             | PPG                       |
| Línea             | Envirobase HP             |
| Categoría         | LIQUID                    |
| Sub-Categoría     | Tinters                   |
| Distribuidor      | PINTURAS MUNDOCOLOR, S.L. |
| Código de Referen | cia de Producto           |

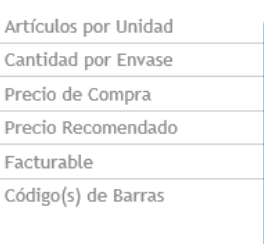

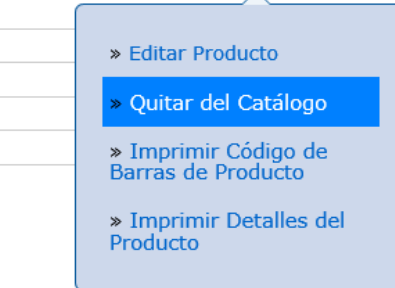

# 3.5. Asignación de Precios al producto

Para asignarle precio a un producto nuevo deberá entrar en su perfil haciendo clic sobre el nombre del distribuidor en la pantalla inicial de *Lista de Tareas*. Una vez seleccionado el distribuidor, deberá seleccionar la pestaña [Catálogo] del menú superior.

| <b>1</b> | ( Ándaran | 0-1-11   | Nicolas de Otasla | Conflorence 14 a | T        |
|----------|-----------|----------|-------------------|------------------|----------|
|          | Ordenes   | Catalogo | Niveles de Stock  | Configuración    | Informes |
|          |           |          |                   |                  |          |

Cuando acceda a la pantalla, podrá buscar el producto a configurar utilizando el cuadro de búsqueda o seleccionándolo directamente de la lista con los productos del catálogo.

| Catálogo Maestro    | Editar                      | Exportar                                              |                                        |
|---------------------|-----------------------------|-------------------------------------------------------|----------------------------------------|
| Importar Precios    | Sincronizar Precios         |                                                       |                                        |
| Buscar: D8521       |                             |                                                       | 1 de 1549 producto(s)                  |
| 🗌 Código Producto 🌩 | Descripción Producto        | Artículos Cantidad<br>por Cantidad Vendedor<br>Unidad | Precio Precio<br>de sugerido<br>Compra |
| D8521/E3 EA         | DP5000 - 2K PRIMER WHITE G1 | 1 1 PPG                                               | 0,00€ 0,00€ 🔽                          |

Haga clic sobre el botón [Editar] para habilitar la modificación de precios. Una vez modificados los precios, podrá apretar el botón [Guardar] para guardar los cambios o [Cancelar] para deshacer los cambios.

## 3.6. Copiar los productos al catálogo de los talleres

Para copiar los productos al catálogo de uno o varios talleres deberá acceder al catálogo del distribuidor y buscar los productos utilizando el cuadro de búsqueda. Cuando aparezcan los productos deberá marcarlos para poder copiarlos al catálogo de uno o varios talleres. Cuando seleccione el / los productos aparecerá un botón [Copiar Catálogo] que le permitirá copiar los productos seleccionados al catálogo de los talleres.

| Catálogo Maestro    | Editar                       | Ex                             | portar                      |                        |                    |       |
|---------------------|------------------------------|--------------------------------|-----------------------------|------------------------|--------------------|-------|
| Copiar Catálogo     |                              |                                |                             |                        |                    |       |
| Importar Precios    | Sincronizar Precios          | Clonar                         | Catálogo                    |                        |                    |       |
| Buscar: D852        |                              |                                |                             | 3 de 154               | 49 product         | to(s) |
| 🗌 Código Producto 🗢 | Descripción Producto         | Artículos C<br>por P<br>Unidad | Cantidad Vendedor<br>aquete | Precio<br>de<br>Compra | Precio<br>sugerido |       |
| ✓ D8521/E3 EA       | DP5000 - 2K PRIMER WHITE G1  | 1                              | 1 PPG                       | 0,00€                  | 0,00€              |       |
| ✓ D8525/E3 EA       | DP5000 - 2K PRIMER GREY G5   | 1                              | 1 PPG                       | 0,00€                  | 0,00€              |       |
| ☑ D8527/E3 EA       | DP5000 - 2K PRIMER DARK GREY | ( 1                            | 1 PPG                       | 0,00€                  | 0,00€              |       |

Cuando haga clic sobre el botón [Copiar Catálogo] le aparecerá una lista para seleccionar los talleres a los que desea copiar los productos seleccionados. Deberá marcar los talleres a los que desea copiar los productos y apretar el botón [Iniciar Copia de Catálogo]. Cuando finalice la operación, los productos estarán disponibles en los catálogos de los talleres.

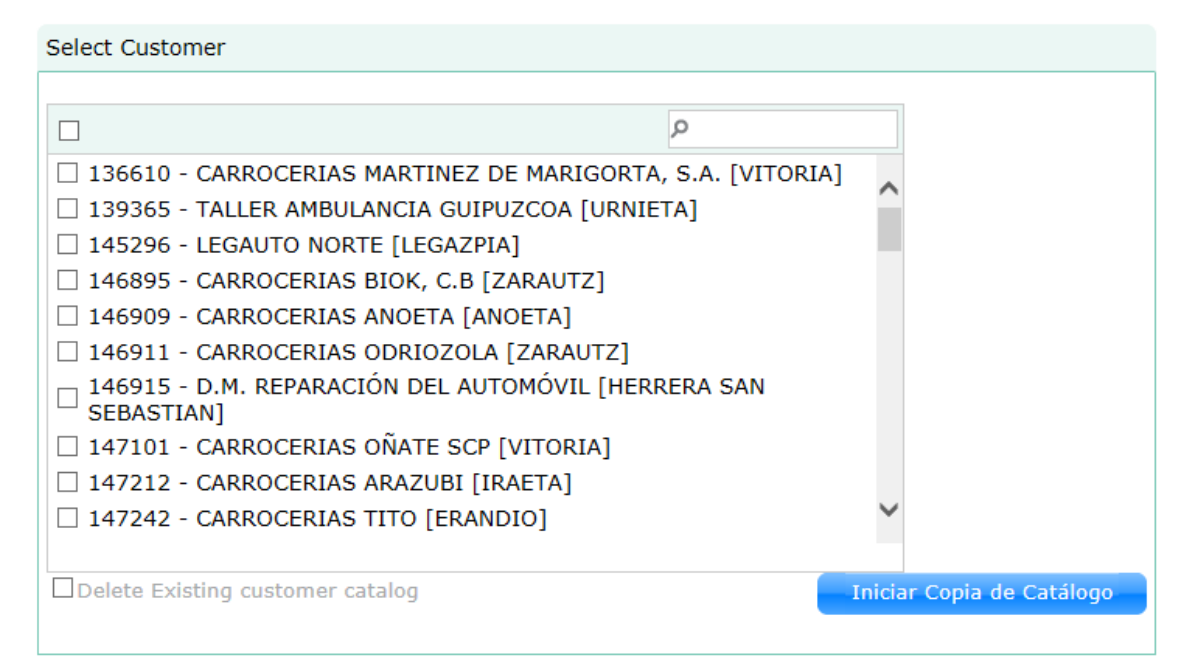

# 4. Creación un Taller nuevo

## 4.1. Añadir taller a la Lista de Tareas

Para añadir un nuevo taller a la pantalla inicial de *Lista de Tareas* deberá buscar el taller mediante la funcionalidad de búsqueda del borde superior derecho de la pantalla, escribiendo el nombre del taller o el nº CTS ID:

| P       | Collision Services                      |              |               | Buscar por C | Bionvenido Corka T<br>TS ID o Nombre P |
|---------|-----------------------------------------|--------------|---------------|--------------|----------------------------------------|
| ħ       | Lista de Tareas                         |              |               |              |                                        |
| н       | ay 5 taller(es) en su lista de trabajo. |              |               |              |                                        |
|         | CTSID Nombre                            | Ciudad       | Тіро          | Estado       | Cuentas                                |
| $\star$ | 147709 AUTO SUECIA                      | HERNANI, ES  | Concesionario | Activo       |                                        |
| $\star$ | 354925 CHAPISTAS LANDABEN               | PAMPLONA, ES | Taller        | Activo       |                                        |
| *       | 445996 CS TEST BODYSHOP                 | ISORELLA, ES | Taller        | Activo       |                                        |
| *       | 445994 CS TEST DISTRIBUTOR              | ISORELLA, ES | Distribuidor  | Activo       |                                        |
| $\star$ | 146374 SUMINISTROS ADARRA, S.L.         | USURBIL, ES  | Distribuidor  | Activo       | 5008845                                |

# Introduzca el texto de búsqueda y haga clic sobre el icono lupa 🔎

A continuación aparecerá una ventana emergente con los resultados de la búsqueda. Marque la estrella que aparece a la izquierda del taller que quiera añadir para que quede añadido a la pantalla inicial de *Lista de Tareas*.

|                       | CTSID Nombre 🗢                                  | Ciudad         | Тіро               | Estado         | Cuentas |
|-----------------------|-------------------------------------------------|----------------|--------------------|----------------|---------|
| ☆                     | 457692 TALLERES CHANS                           | VIGO, ES       | Taller             | Activo         |         |
| $\overleftrightarrow$ | 144602 BENJAMIN CHANS GARCIA                    | HUELVA, ES     | Taller             | Cierre Negocio |         |
| ☆                     | 235738 HANSON HISPANIA                          | MADRID, ES     | Proprietario flota | Activo         |         |
| $\star$               | 453676 CENTRO PORSCHE PAMPLONA - HANSTEIN, S.A. | NOAIN, ES      | Concesionario      | Activo         |         |
| $\overleftrightarrow$ | 332090 AUTOS MERCHAN, S.L.                      | MASSANASSA, ES | Concesionario      | Activo         |         |
|                       |                                                 |                |                    |                |         |
|                       |                                                 |                |                    |                |         |
|                       |                                                 |                |                    |                |         |
|                       |                                                 |                |                    |                |         |
|                       |                                                 |                |                    |                |         |
| La búsq               | La búsqueda devolvió 5 resultado(s) 🗶 🗶         |                |                    |                |         |

Una vez seleccionados todos los talleres con los que desee trabajar, podrá entrar en el perfil de un taller haciendo clic sobre el nombre de este. También podrá cerrar la ventana emergente apretando la cruz del borde inferior derecho.

#### 4.2. Configuración del Taller

Para configurar un taller deberá entrar en el perfil del taller haciendo clic sobre el nombre del taller en la pantalla inicial de *Lista de Tareas*. Una vez seleccionado el taller, deberá seleccionar la pestaña [Configuración] del menú superior.

Resumen Pedidos y Devoluciones Catálogo Niveles de Stock Uso Configuración Informes

A continuación, describimos los diferentes apartados de configuración necesarios para el funcionamiento de la aplicación.

## 4.2.1. Configuración de Áreas de Inventario

Las áreas de inventario son zonas del taller donde se almacenan productos. Un taller puede tener una o varias áreas de inventario y los productos pueden ser almacenados exclusivamente en un área o en varias áreas indistintamente.

Para que la aplicación funcione se debe configurar por lo menos un área de inventario. Ésta puede ser real, describiendo diferentes zonas físicas de almacenaje de artículos, o virtual, designando un área genérica del taller.

Para crear un área de inventario deberá seleccionar la opción Áreas de Inventario del menú izquierdo y apretar el botón [Nueva Área de Inventario]

| Mantenimiento de Cliente                                                |                 |                   |          | + N              | ueva Área de Inventario |
|-------------------------------------------------------------------------|-----------------|-------------------|----------|------------------|-------------------------|
| <ul><li>Técnicos</li><li>Lugares de uso del</li></ul>                   | Añadir/Editar Á | rea de Inventario | C        |                  |                         |
| Vehículo<br>Distribuidores                                              | Τίρο            | Taller            | V        |                  |                         |
| Mantenimiento de Producto Fabricantes                                   | Nombre          |                   |          |                  |                         |
| <ul> <li>Marcas</li> <li>Líneas de Producto</li> </ul>                  | Descripción     |                   |          |                  |                         |
| <ul> <li>Tamaños de Producto</li> <li>Categorías de Producto</li> </ul> |                 |                   | Cancelar | Guardar & Cerrar |                         |

En la pantalla que aparezca deberá introducir el nombre del área y una breve descripción, apretando a continuación el botón [Guardar & Cerrar].

A continuación, podrá añadir los productos que desee al área de inventario creada. Si bien no es necesario añadir los productos a un área de inventario, se aconseja añadirlos para que el sistema no muestre un aviso indicando que el producto no tiene un área de inventario cada vez que cree un pedido.

|                      |                                                                                                    | + Nueva Área de Inv                                                                                                    | ventario                                                                                                    |
|----------------------|----------------------------------------------------------------------------------------------------|----------------------------------------------------------------------------------------------------|----------------------------------------------------------------------------------------------------|
|                      |                                                                                                    |                                                                                                    |                                                                                                    |
| Nombre               | Desripción                                                                                                    |                                                                                                    |                                                                                                    |
| Paintbox             | Cuarto de Pintu                                                                                                    | ira 🔽                                                                                                    |                                                                                                    |
| de Área de Inventari | 0                                                                                                    |                                                                                                    |                                                                                                    |
|                      | ~                                                                                                    |                                                                                                    |                                                                                                    |
|                      | Image: Constraint of the second second sec | General de Titventario disponini di<br>MicRoABRASIVO 9 MICRAS (35M)     HOOKIT LD 801 A 150 MM P- 80 50UD<br>HOOKIT LD 801 A 150 MM P- 80 50UD<br>HOOKIT LD 801 A 150 MM P- 80 50UD<br>HOOKIT LD 801 A 150 MM P- 80 50UD<br>DISCOS 150 MM P- 400 125UDS 00355<br>DISCOS 150 MM P- 400 125UDS 00355<br>DISCOS 150 MM P- 320 125UDS 00355<br>DISCOS 150 MM P- 280 125UDS 00355<br>DISCOS 150 MM P- 280 125UDS 00355<br>DISCOS 150 MM P- 280 125UDS 00355<br>DISCOS 150 MM P- 210 125UDS 00355<br>DISCOS 150 MM P- 150 125UDS 00355<br>DISCOS 150 MM P- 150 125UDS 00356<br>DISCOS 150 MM P- 150 125UDS 00356<br>DISCOS 150 MM P- 120 125UDS 00356<br>DISCOS 150 MM P- 120 125UDS 00362<br>DISCOS 150 MM P- 180 125UDS 00362<br>DISCOS 150 MM P- 180 125UDS 0050<br>DISCOS 150 MM P- 180 14 150 MM P- 180 125<br>DISCOS 100 MM P- 180 14 150 MM P- 180 100<br>DISCOS 100 MM P- 180 14 150 MM P- 180 100<br>DISCOS 100 MM P- 180 14 150 MM P- 180 100<br>DISCOS 100 MM P- 180 14 150 MM P- 180 100<br>DISCOS 100 MM P | W) 100UD<br>DS 00314<br>S 00315<br>S 00316<br>S 00316<br>S 00317<br>2<br>3<br>4<br>5<br>5<br>100UDS<br>100UDS<br>100US<br>100US<br>100US<br>100US<br>100US<br>100US<br>100US<br>100US<br>100US<br>100US<br>100US<br>100US<br>100US<br>100US<br>100US<br>100US<br>100US<br>100US<br>100US<br>100US<br>100US<br>100US<br>100US<br>100US<br>100US<br>100US<br>100US<br>100US<br>100US<br>100US<br>100US<br>100US<br>100US |
|                      | Totals : 15                                                                                                    | 45                                                                                                    |                                                                                                    |
|                      | Nombre<br>Paintbox<br>s de Área de Inventari                                                                                                    | Nombre         Desripción           Paintbox         Cuarto de Pintu           a de Área de Inventario                                                                                                    | + Nueva Área de Interventario      Paintbox Cuarto de Pintura      Cuarto de Pintura      Cuarto de Pintura      Cuarto de Pintura      Cuarto de Pintura      Productos de Área de Inventario disponibl      O0127 - DISCO MICROABRASIVO 9 MICRAS (58MI 00316 - 245 HOOKIT LD 801 A 150 MM P- 80 50UD 00316 - 245 HOOKIT LD 801 A 150 MM P- 80 50UD 00316 - 245 HOOKIT LD 801 A 150 MM P- 80 50UD 00317 - 245 HOOKIT LD 801 A 150 MM P- 80 50UD 00315 - 255 DISCOS 150 MM P- 400 125UDS 0035 0035 - 255 DISCOS 150 MM P- 240 125UDS 0035 0035 - 255 DISCOS 150 MM P- 240 125UDS 0035 00356 - 255 DISCOS 150 MM P- 240 125UDS 0035 00356 - 255 DISCOS 150 MM P- 240 125UDS 0035 00356 - 255 DISCOS 150 MM P- 240 125UDS 0035 00356 - 255 DISCOS 150 MM P- 240 125UDS 0035 00356 - 255 DISCOS 150 MM P- 240 125UDS 0035 00356 - 255 DISCOS 150 MM P- 240 125UDS 0035 00356 - 255 DISCOS 150 MM P- 240 125UDS 0035 00356 - 255 DISCOS 150 MM P- 120 125UDS 0035 00356 - 255 DISCOS 150 MM P- 120 125UDS 0035 00356 - 255 DISCOS 150 MM P- 120 125UDS 0035 00356 - 255 DISCOS 150 MM P- 120 125UDS 0035 00356 - 255 DISCOS 150 MM P- 120 125UDS 0035 00356 - 255 DISCOS 150 MM P- 120 125UDS 0035 00356 - 255 DISCOS 150 MM P- 120 125UDS 0035 00356 - 255 DISCOS 150 MM P- 120 125UDS 0035 00356 - 255 DISCOS 150 MM P- 120 125UDS 0035 00360 - 255 DISCOS 150 MM P- 120 125UDS 0035 00360 - 255 DISCOS 150 MM P- 120 125UDS 0035 00360 - 255 DISCOS 150 MM P- 120 125UDS 0035 00360 - 255 DISCOS 150 MM P- 120 125UDS 0035 00360 - 255 DISCOS 150 MM P- 120 125UDS 0035 00360 - 255 DISCOS 150 MM P- 120 125UDS 0035 00360 - 255 DISCOS 150 MM P- 120 125UDS 0035 00360 - 255 DISCOS 150 MM P- 120 125UDS 0035 00360 - 255 DISCOS 150 MM P- 120 125UDS 0035 00360 - 255 DISCOS 150 MM P- 120 125UDS 0036 00360 - 255 DISCOS 150 MM P- 120 125UDS 0036 00360 - 255 DISCOS 150 MM P- 120 125UDS 0036 00360 - 255 DISCOS 150 MM P- 120 125UDS 0036 00360 - 255 DISCOS 150 MM P- 120 125UDS 0036 00360 - 255 DISCOS 150 MM P- 120 125UDS 0036 00360 - 255 DISCOS 150 MM P- 120 125UDS 0036 00360 - 255 DISCOS 150 MM P- 120 1                                                                                                    |

Para añadir un producto al área de inventario, selecciónelo del cuadro de la izquierda y utilice las flechas para desplazarlo al cuadro de la izquierda de productos asignados al área de

inventario. Si desea asignar todos los productos puede utilizar el botón ≤

Finalmente haga clic en el botón del borde inferior derecho para guardar los cambios.

| Gestionar Productos de Área de Inventario                                                                                                    |                                             |
|----------------------------------------------------------------------------------------------------|---------------------------------------------|
| Paintbox                                                                                                    |                                             |
| Productos de Área de Inventario asignados                                                                                                    | Productos de Área de Inventario disponibles |
| 00127 - DISCO MICROABRASIVO 9 MICRAS (35MM) 100UD           00314 - 245 HOOKIT LD 801 A 150 MM P- 100 50UDS 00314           00315 - 245 HOOKIT LD 801 A 150 MM P- 100 50UDS 00315           00316 - 245 HOOKIT LD 801 A 150 MM P- 60 50UDS 00316           00317 - 245 HOOKIT LD 801 A 150 MM P- 40 50UDS 00317           00351 - 255 DISCOS 150 MM P- 500 125UDS 00351           00352 - 255 DISCOS 150 MM P- 400 125UDS 00352           00353 - 255 DISCOS 150 MM P- 400 125UDS 00353           00354 - 255 DISCOS 150 MM P- 320 125UDS 00353           00355 - 255 DISCOS 150 MM P- 280 125UDS 00355           00356 - 255 DISCOS 150 MM P- 280 125UDS 00355           00357 - 255 DISCOS 150 MM P- 280 125UDS 00356           00358 - 255 DISCOS 150 MM P- 280 125UDS 00356           00359 - 255 DISCOS 150 MM P- 120 125UDS 00356           00359 - 255 DISCOS 150 MM P- 180 125UDS 00356           00360 - 255 DISCOS 150 MM P- 180 125UDS 00361           00361 - 255 DISCOS 150 MM P- 100 125UDS 00361           00362 - 255 DISCOS 150 MM P- 100 125UDS 00361           00362 - 255 DISCOS 150 MM P- 100 125UDS 00361           00362 - 255 DISCOS 150 MM P- 100 125UDS 00361           00362 - 255 DISCOS 150 MM P- 100 125UDS 00361           00362 - 255 DISCOS 150 MM P- 100 125UDS 00362           00528 - DISCOS HOOKIT 255P P3400 9 AGUJEROS 100UDS           00528 - DISCOS HOOKIT 255P P320 9 AGUJEROS 100UDS           00528 - DIS |                                             |
| Total : 1545                                                                                                    | Totals : 0                                  |
|                                                                                                    |                                             |

#### 4.2.2. Configuración del correo electrónico de pedidos

Para configurar el correo electrónico del distribuidor donde se recibirán los pedidos deberá seleccionar la opción *Distribuidores* del menú izquierdo y hacer clic sobre el nombre del distribuidor:

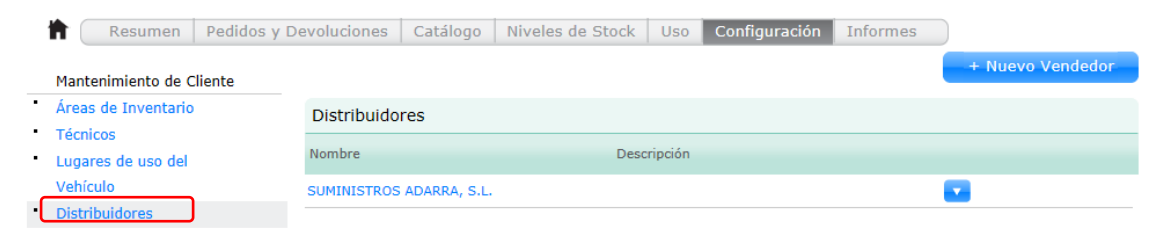

A continuación, aparecerá una ventana emergente donde podrá configurar el correo electrónico de envío de pedidos

| Añadir/Editar          | Vendedor                                               |                                |                         |
|------------------------|--------------------------------------------------------|--------------------------------|-------------------------|
| Nombre                 | SUMINISTROS ADARRA, S.L.                               | Descripción                    |                         |
| Dirección email        | Contact via Email<br>Nota: utilize comas(,) para separ | ar varias direcciones          | s de correo electrónico |
| Núm. Teléfono<br>Móvil | Contact via Mobile                                     | Operador de<br>Telefonía Móvil | $\checkmark$            |
| ID Único               |                                                        | CIF                            |                         |
| Formato de<br>pedido   | None                                                   | Can Vendor Shi<br>Orders?      |                         |
|                        |                                                        | Cancelar                       | Guardar & Cerrar        |

Añada el correo electrónico donde desea recibir los pedidos de ese taller. Puede añadir varios correos electrónicos separándolos por comas ",". A continuación, deberá marcar la casilla de verificación *Contact via Email.* 

| Dirección email | pedidos@adarra.eu, t.cascales@adarra.eu                                      |
|-----------------|------------------------------------------------------------------------------|
|                 | Contact via Email                                                            |
|                 | Nota: utilize comas(,) para separar varias direcciones de correo electrónico |

Para guardar la configuración y cerrar la ventana deberá hacer clic sobre el botón [Guardar & Cerrar]. Aprete el botón [Cancelar] si desea salir sin guardar los cambios.

#### 4.2.3. Configurar opciones de pedidos

El sistema permite configurar los pedidos para que se creen en 1 paso y para que se confirmen en un paso. Para ello deberá entrar en la opción *Gestión PEDIDOS* y marcar las casillas para crear orden en 1 paso y confirmar pedido en 1 paso:

|   | <b>h</b> ( | Resumen          | Pedidos y D | Devoluciones | Catálogo    | Niveles de Stock  | Uso Confi                                       | guración | Informes        |                 |
|---|------------|------------------|-------------|--------------|-------------|-------------------|-------------------------------------------------|----------|-----------------|-----------------|
|   | Man        | tenimiento de 1  | Faller      | Pedidos      |             |                   |                                                 |          |                 |                 |
| • | Alm        | acenes           |             |              |             |                   |                                                 |          |                 |                 |
|   | Técr       | nicos            |             | Tino         |             |                   |                                                 |          |                 |                 |
|   | Piez       | as de Carrocerí  | а           |              | 0 -         |                   | 0                                               |          |                 |                 |
|   | Diet       | ribuidores       |             | Pedido       | O Pec       | lido enviado a la | <ul> <li>Pedidos</li> <li>Automático</li> </ul> | c .      | Pedido          | ✓<br>Dovolución |
|   | Dist       | in buildor es    |             | WED          | Cula        |                   | Automatico                                      | 5        | orgente         | Devolucion      |
|   | Man        | itenimiento de l | Producto    | Limite eco   | nómico de   | los pedidos       |                                                 |          |                 |                 |
| • | Fab        | ricantes         |             |              |             |                   |                                                 |          |                 |                 |
| • | Mar        | cas              |             | Limite econ  | omico de lo | s pedidos         | 0 📮                                             | ¿Crear ( | Orden de un so  | lo paso?        |
| • | Líne       | eas de Producto  |             |              |             |                   |                                                 | 2Confirm | nar pedido en i | un solo paso? 🗆 |
| • | Tam        | naños de Produc  | to          |              |             |                   |                                                 |          |                 |                 |
| • | Cate       | egorías de Prod  | ucto        |              |             |                   |                                                 |          |                 |                 |
| • | Sub        | -Categorías de   |             |              |             |                   |                                                 |          |                 |                 |
|   | Proc       | ducto            |             |              |             |                   |                                                 |          |                 |                 |
| • | Cód        | igo de Referenc  | ia de       |              |             |                   |                                                 |          |                 |                 |
|   | Proc       | ducto            |             |              |             |                   |                                                 |          |                 |                 |
| • | Punt       | tos de pedido    |             |              |             |                   |                                                 |          |                 |                 |
|   | reco       | omendados        |             |              |             |                   |                                                 |          |                 |                 |
|   | Con        | figuración       |             |              |             |                   |                                                 |          |                 |                 |
| • | Ges        | tión de Pedidos  |             |              |             |                   |                                                 |          |                 |                 |
| • | Ajus       | stes INVENTOR    | (           |              |             |                   |                                                 |          |                 |                 |
| • | Pres       | supuestos        |             |              |             |                   |                                                 |          |                 |                 |
| • | Prec       | cios y Descuent  | 0S          |              |             |                   |                                                 |          |                 |                 |
| • | Estil      | lo Inventario    |             |              |             |                   |                                                 |          |                 |                 |

# 4.2.4. Configuración del tipo de uso (limitado / avanzado)

Para configurar el tipo de uso, deberá seleccionar la opción *Ajustes INVENTORY* del menú izquierdo y a continuación seleccionar el tipo de uso que se va a realizar en el apartado *Versión INVENTORY* 

|                                                                                                    | D           |             | Catélana      | Nivelan de Charle |     |               | T        |
|----------------------------------------------------------------------------------------------------|-------------|-------------|---------------|-------------------|-----|---------------|----------|
| Resumen                                                                                                    | Pedidos y D | evoluciones | Catalogo      | Niveles de Stock  | USO | Configuración | Informes |
| Mantenimiento de Cl                                                                                                    | iente       | Versión IN  | VENTORY       |                   |     |               |          |
| <ul> <li>Áreas de Inventario</li> <li>Técnicos</li> <li>Lugares de uso del<br/>Vehículo</li> </ul>                          |             | ○ Completo  | o 🖲 Limita    | ado               |     |               |          |
| <ul> <li>Distribuidores</li> </ul>                                                                                          |             | Opciones d  | le Técnico    |                   |     |               |          |
| Mantenimiento de Pr<br>Fabricantes<br>Marcas<br>Líneas de Producto                                                          | oducto      | 🗌 Forzar la | a selección o | de técnico        |     |               |          |
| Tamaños de Product                                                                                                    | 0           | Opciones d  | le BACKORD    | ERS               |     |               |          |
| <ul> <li>Categorías de Produt</li> <li>Sub-Categorías de<br/>Producto</li> <li>Código de Referencia<br/>Producto</li> </ul> | a de        | Permitir    | "BACKORD      | ERS"              |     |               |          |
| <ul> <li>Puntos de Re-Abaste<br/>recomendados</li> </ul>                                                                    | ecimiento   | Sincronizar | Productos     |                   |     |               |          |
| Configuración<br>Gestión de Pedidos<br>Ajustes INVENTORY<br>Presupuestos                                                    | )           | Sincroni    | zar Product   | 05                |     |               |          |
| <ul> <li>Precios y Descuentos</li> </ul>                                                                                    | 5           | Opciones d  | le Email      |                   |     |               |          |
| <ul> <li>Estilo Inventario</li> </ul>                                                                                       | -           |             |               |                   |     |               |          |

#### 4.2.5. Forzar selección de técnico al Usar un Producto

Para forzar la selección del técnico, deberá activar la opción Forzar selección de técnico en el apartado Ajustes INVENTORY

|     | Resumen Pedidos y                                                                                                    | Devoluciones Catálogo Niveles de Stock Uso Configuración Informes |
|-----|----------------------------------------------------------------------------------------------------|-------------------------------------------------------------------|
|     | Mantenimiento de Taller                                                                                                    |                                                                   |
| *   | Almacenes                                                                                                    | Versión INVENTORY                                                 |
| 4   | Técnicos                                                                                                    |                                                                   |
| 4   | Piezas de Carroceria                                                                                                    | Complete Olimitado                                                |
| ÷   | Distribuidores                                                                                                    | o complete a continuou                                            |
|     | Mantenimiento de Producto                                                                                                    | Opciones de Técnico                                               |
| *   | Fabricantes                                                                                                    |                                                                   |
| 1   | Marcas                                                                                                    |                                                                   |
| i.  | Líneas de Producto                                                                                                    | Service de la selección de técnico                                |
| 1   | Tamaños de Producto                                                                                                    |                                                                   |
| t   | Categorías de Producto                                                                                                    |                                                                   |
|     | Sub-Categorias de                                                                                                    | Opciones de BACKORDERS                                            |
|     | Producto                                                                                                    |                                                                   |
| 1   | Código de Referencia de                                                                                                    | Permitir "BACKORDERS"                                             |
|     | Producto                                                                                                    |                                                                   |
| i.  | Puntos de pedido                                                                                                    |                                                                   |
|     | recomendados                                                                                                    |                                                                   |
|     |                                                                                                    | Sincronizar Productos                                             |
|     | Configuración                                                                                                    |                                                                   |
| *   | Gestión de Pedidos                                                                                                    | Cincronizar Broductor                                             |
|     | Ajustes INVENTORY                                                                                                    |                                                                   |
| 1.4 | and the second second s |                                                                   |

#### 4.2.6. Configuración recepción parcial de pedidos

Para activar la posibilidad de recibir parcialmente pedidos, deberá seleccionar la opción *Ajustes INVENTORY* del menú izquierdo y a continuación activar "Permitir "BACKORDERS" en el apartado *Opciones de BACKORDERS*.

#### 4.3. Crear catálogo de taller

Para crear el catálogo de un taller, se deberá acceder a la pestaña Catálogo del distribuidor y seleccionar los productos a añadir al catálogo de un taller. Cuando se seleccione algún producto, aparecerá un botón "Copiar Productos" que permitirá copiar los productos al taller donde se quiera crear el catálogo.

Copiar Productos

Cuando haga clic sobre el botón "Copiar Productos" podrá seleccionar el taller donde copiar los productos seleccionados.

**Nota:** La única manera de borrar un catálogo de un taller es copiando un nuevo catálogo desde el perfil Distribuidor, marcando la casilla para borrar los productos existentes:

Borrar Productos existentes del Catálogo(s) destino.

Iniciar Copia de Productos

#### 4.4. Clonar Catálogo a un taller

Para configurar el catálogo de un taller primero deberá acceder al perfil del Distribuidor seleccionando el nombre de la distribución en la pantalla inicial de Lista de Tareas

#### 🕈 Lista de Tareas

| н       | ay 5 taller(es) en su lista de trabajo. |              |               |        |         |
|---------|-----------------------------------------|--------------|---------------|--------|---------|
|         | CTSID Nombre                            | Ciudad       | Тіро          | Estado | Cuentas |
| *       | 147709 AUTO SUECIA                      | HERNANI, ES  | Concesionario | Activo |         |
| *       | 354925 CHAPISTAS LANDABEN               | PAMPLONA, ES | Taller        | Activo |         |
| *       | 445996 CS TEST BODYSHOP                 | ISORELLA, ES | Taller        | Activo |         |
| *       | 445994 CS TEST DISTRIBUTOR              | ISORELLA, ES | Distribuidor  | Activo |         |
| $\star$ | 146374 SUMINISTROS ADARRA, S.L.         | USURBIL, ES  | Distribuidor  | Activo | 5008845 |

Para clonar el catálogo de un taller a otro, deberá seleccionar la pestaña [Catálogo] y posteriormente hacer clic en el botón [Clonar Catálogo]

| Órdenes Catálogo                             | Niveles de Stock   | Configuración | Informes             |                            |                              |                        |                    |       |
|----------------------------------------------|--------------------|---------------|----------------------|----------------------------|------------------------------|------------------------|--------------------|-------|
| Mi Catálogo                                  | Catálogo Maestro   |               | Exportar             |                            |                              |                        |                    |       |
| PINTURA (11)                                 |                    |               |                      |                            |                              |                        |                    |       |
| Marcas                                       | Sincronizar Precie | Clo           | nar Catálogo         |                            |                              |                        |                    |       |
| 3M (1) 💿                                     | Buscart            |               |                      |                            | 154                          | 15 de 15               | 45 product         | -0(s) |
| PPG (5)                                      | buscar.            |               |                      |                            | 15-                          | 15 UC 15               | +5 produce         | .0(3) |
|                                              | Código Producto    | Descripción   | Producto             | Artículos<br>por<br>Unidad | Cantidad<br>Paquete Vendedor | Precio<br>de<br>Compra | Precio<br>sugerido |       |
| Proveedores                                  | 00127 EA           | DISCO MICR    | OABRASIVO 9 MICRAS   | 100                        | 100 SUMINISTROS              | 0,00€                  | 0,00€              |       |
| PPG (377)<br>SUMINISTROS ADARRA, S.L. (1168) | 00314 EA           | 245 HOOKIT    | LD 801 A 150 MM P- : | 50                         | 50 SUMINISTROS               | 0,00€                  | 0,00€              |       |
|                                              | 00315 EA           | 245 HOOKIT    | LD 801 A 150 MM P-   | 50                         | 50 SUMINISTROS               | 0,00€                  | 0,00€              |       |

A continuación, aparecerá un cuadro donde podrá seleccionar el taller origen de una lista desplegable y el/los talleres donde desee copiar el catálogo.

| Clonar catálogo – Seleccionar Cliente               |              |
|-----------------------------------------------------|--------------|
| Qrigen                                              |              |
| 147709 - AUTO SUECIA (1545 Productos)               | $\checkmark$ |
| Destino                                             |              |
| П Р НА                                              |              |
| 251087 - TALLERES CHAPIME SOC. COOP. LTDA.          |              |
| 354925 - CHAPISTAS LANDABEN (1545 Productos)        |              |
| 🗌 362525 - NAVARRO CHAPISTA S.L                     |              |
| 🗌 376393 - CARROCERIAS RUIZ HARO                    |              |
| □ 389718 - CHAPISTAS MILUCE                         |              |
| ✓ 453676 - CENTRO PORSCHE PAMPLONA - HANSTEIN, S.A. |              |
|                                                     |              |
|                                                     |              |
|                                                     |              |
|                                                     |              |
|                                                     |              |
|                                                     |              |
| Clonar Catálogo                                     |              |
|                                                     |              |

**Nota:** Para encontrar más fácilmente el taller donde quiere crear el catálogo, puede utilizar la funcionalidad de búsqueda P introduciendo el nombre del taller o el nº CTS.

A continuación, aparecerá un cuadro de dialogo solicitando confirmación, donde deberá hacer clic sobre el botón [Aceptar] para confirmar la operación.

| Clonar cat                               | tálogo de cl                                  | iente                                                           |
|------------------------------------------|-----------------------------------------------|-----------------------------------------------------------------|
| Por favor co<br>catálogo de<br>SUECIA en | onfirma que<br>e productos d<br>el cliente de | deseas clonar el<br>le 147709 - AUTO<br>stinatario seleccionado |
| Aceptar                                  | Cancelar                                      |                                                                 |

Al finalizar el proceso, aparecerá durante unos segundos un mensaje de confirmación en la parte superior de la pantalla.

El catálogo ha sido clonado

Una vez finalizado el proceso puede entrar en el taller para comprobar que el catálogo ya está

disponible. Para ello deberá ir a su página de inicio haciendo clic sobre el icono home 🗖

## 4.5 Creación de un pedido de prueba

Se recomienda realizar un pedido de prueba para confirmar que el taller está correctamente configurado.

Para realizar el pedido deberá entrar en el perfil del taller y seleccionar la pestaña [Pedidos y Devoluciones]. Una vez seleccionado, deberá apretar el botón [Nuevo] y a continuación [Nuevo Pedido]

|               | Resumen                | Pedidos y Devoluciones | Catálogo        | Niveles de Stock | Uso | Configuración | Informes  |        |
|---------------|------------------------|------------------------|-----------------|------------------|-----|---------------|-----------|--------|
|               | + Nuevo                |                        |                 |                  |     |               |           |        |
| Pedi          | dos                    |                        | Compra - E      | En curso         |     |               |           |        |
| Envia         | idos × Cre             | ar Nuevo Pedido        | Fecha Pedido    | Número Pedido    | ) т | īpo Vende     | dor Coste | Estado |
| Recib         | idos » Cre<br>Devo     | ar Nueva<br>Iución     | ontrado registr | os En Curso.     |     |               |           |        |
| En cu         | irso                   |                        |                 |                  |     |               |           |        |
| Envia<br>Canc | idas (0)<br>eladas (0) |                        |                 |                  |     |               |           |        |

Introduzca el nº de pedido y haga clic en el botón [Guardar y Cerrar]

| <b>†</b>    | Resumen     | Pedidos y Dev | voluciones                                                    | Catálogo                   | Niveles de Stock                          | Uso  | Configuración | Informes               |                  |
|-------------|-------------|---------------|---------------------------------------------------------------|----------------------------|-------------------------------------------|------|---------------|------------------------|------------------|
|             | + Nuevo     |               |                                                               |                            |                                           |      |               |                        |                  |
| Ped         | lidos       |               |                                                               |                            |                                           |      |               |                        |                  |
| En c        | curso (0)   |               | Número o                                                      | de Pedido de               | Compra                                    |      |               |                        |                  |
| Envi        | iados (0)   |               |                                                               |                            |                                           |      |               |                        |                  |
| Reci        | bidos       |               | Distribuid                                                    | lor                        |                                           | SUM  | IINISTROS ADA | ARRA, S.L.             |                  |
| Dev<br>En c | voluciones  |               |                                                               |                            |                                           |      |               |                        |                  |
| Envi        | iadas (0)   |               | Método d                                                      | e Entrega                  |                                           | Enví | io            |                        |                  |
| Can         | celadas (0) |               |                                                               |                            |                                           |      |               |                        |                  |
|             |             |               |                                                               |                            |                                           |      |               | ~                      |                  |
|             |             |               | Instruccio                                                    | nes especia                | los                                       |      |               | $\sim$                 |                  |
|             |             |               | motracere                                                     | Siles especia              | 100                                       |      |               |                        |                  |
|             |             |               |                                                               |                            |                                           |      |               |                        |                  |
|             |             |               |                                                               |                            |                                           |      |               |                        |                  |
|             |             |               |                                                               |                            |                                           |      |               | Cancelar               | Guardar & Cerrar |
|             |             |               |                                                               |                            |                                           |      |               | Cancelar               | Guardar & Cerrar |
|             |             |               |                                                               |                            |                                           |      |               | Cancelar               | Guardar & Cerrar |
|             |             |               |                                                               |                            |                                           |      |               | Cancelar               | Guardar & Cerrar |
|             |             |               |                                                               |                            |                                           |      |               | Cancelar               | Guardar & Cerrar |
|             |             |               |                                                               |                            |                                           |      |               | Cancelar               | Guardar & Cerrar |
|             |             |               | Dedides de                                                    | Compro                     |                                           |      |               | Cancelar               | Guardar & Cerrar |
|             |             |               | Pedidos de                                                    | Compra - E                 | En curso                                  |      |               | Cancelar               | Guardar & Cerrar |
|             |             |               | Pedidos de<br>Número<br>Pedido de                             | Compra - E<br>Fecha Pedido | En curso<br>Número Pedido                 | ) Ti | po Vend       | Cancelar<br>edor Coste | Guardar & Cerrar |
|             |             |               | Pedidos de<br>Número<br>Pedido de<br>Compra<br>No se han enco | Compra - E<br>Fecha Pedido | En Curso<br>Número Pedido<br>os En Curso. | ) Ti | po Vend       | Cancelar<br>edor Coste | Guardar & Cerrar |

En la siguiente pantalla podrá introducir los productos que quiera solicitar, escribiendo el código en la casilla de código de producto o escaneando el código de barras directamente con el lector.

| ompra<br>redido                        |           |     |       |                    |            |              |
|----------------------------------------|-----------|-----|-------|--------------------|------------|--------------|
|                                        |           |     |       | <br>Firma de Co    | ofirmación |              |
| létodo de Entrega<br>Invío             |           |     |       |                    |            |              |
| istribuidor<br>UMINISTROS ADARRA, S.L. |           |     |       |                    |            |              |
| úmero de Pedido de<br>ompra<br>820     |           |     |       |                    |            |              |
| RUEBA DE CONFIGURACIÓN                 |           |     |       |                    |            |              |
| 8171                                   | $\square$ |     |       |                    |            | Limpiar Todo |
| 98171/E5 PREMIUM UHS CLE<br>er EA EACH | Añadir    | Pro | oduct | Cantidac<br>pedida | Estado     | Precio       |
|                                        |           |     |       |                    |            |              |
|                                        |           |     |       |                    |            |              |
|                                        |           |     |       |                    |            |              |

Cuando haya finalizado la creación del pedido, podrá apretar el botón [Enviar] para enviar el pedido al distribuidor.

### 4.6 Recibir un pedido

Cuando reciba el material de un pedido, deberá confirmar la recepción del mismo. La recepción del pedido, moverá el pedido de la zona de enviados al apartado de Recibidos en la pantalla de Pedidos. Esto hará que el pedido no aparezca tampoco en la pantalla de Resumen.

La recepción de un pedido implica la entrada de material y la carga de dicho material en el stock del taller.

Para realizar la entrada de material, deberá seleccionar el pedido haciendo clic sobre el nº de pedido en curso desde la pestaña de Pedidos o desde la pestaña de Resumen. Cuando se cargue la información del pedido en pantalla, podrá apretar sobre el icono de menú para desplegar las opciones y seleccionar la opción [Confirmar]

| PPG Collision                                                                                        | Services™                                                                                                    | Inventory                                                                                          |                                  | <b>Bienvenido</b><br>Buscar pedidos y productos | o Pedro ▼<br>₽ |
|----------------------------------------------------------------------------------------------------|----------------------------------------------------------------------------------------------------|----------------------------------------------------------------------------------------------------|----------------------------------|-------------------------------------------------|----------------|
| 496158 - ALMACEN                                                                                     | N PINTURAL                                                                                                    |                                                                                                    |                                  |                                                 |                |
| Resumen Pedidos y                                                                                    | / Devoluciones Catálog                                                                                                    | o Niveles de Stock Uso                                                                             | Configuración Inf                | formes                                          |                |
| + Nuevo                                                                                              | 52397 : Cursad                                                                                                    | 0 🔽                                                                                                |                                  |                                                 |                |
| Pedidos<br>En curso (5)<br>Enviados (1)<br>Recibidos<br>Devoluciones<br>Abiertos (0)<br>Cerrados (0) | Tipo de Pedido de<br>Compra<br>Pedido<br>Método de Entrega<br>Envío<br>Distribuidor<br>PINTURAL CLIENTE I<br>Número de Pedido de<br>Compra<br>52397 | <ul> <li>Confirmar</li> <li>Imprimir Pedido de<br/>Compra</li> <li>Imprimir por Almacén</li> </ul> | Coste Total<br>O<br>Firma de Cor | ıfirmación                                      |                |
|                                                                                                    | Instrucciones especia                                                                                                    | ıles                                                                                               |                                  |                                                 |                |
|                                                                                                    | Código Producto                                                                                                    | Descripción                                                                                        | Cantidad<br>pedida               | Estado Preci                                    | 0              |
|                                                                                                    | Almacén                                                                                                    |                                                                                                    | Qty:1                            | 1 Product(s) 0,00                               |                |
|                                                                                                    | D803/E1 EA                                                                                                    | DELTRON FAST MS HARDENER                                                                           | 1 (x6)                           | Active 0,00                                     | €              |

Cuando se cargue la pantalla para recibir el pedido, deberá introducir el nombre de la persona que recibe el pedido. A continuación, podrá recibir el pedido completo apretando el botón [Recibir Todo]. También podrá introducir o escanear el código de barras de cada producto para introducir línea a línea los productos.

| <b>Recibi</b> | endo: 52397<br>do por: |                    |                    |                      |                | Recibir      |
|---------------|------------------------|--------------------|--------------------|----------------------|----------------|--------------|
|               |                        |                    |                    | BACKORD              | ERS habilitada | as           |
| Alma          | cén                    |                    |                    |                      |                |              |
| Almacén       | Código Producto        | Descripción        | Cantidad<br>pedida | Cantidad<br>recibida | Diferencias    |              |
| Almacén       | D803/E1                | DELTRON FAST MS HA | Al 1 (x6) 🔂        | 0                    | -1 EACH        | •            |
|               |                        |                    |                    | c                    | Cancelar C     | errar este P |
|               |                        |                    |                    |                      |                |              |
|               |                        |                    |                    |                      |                |              |

Si quiere que el sistema mantenga abiertos los pedidos no recibidos completamente para poder recibir el material pendiente en otro momento, deberá habilitar esta funcionalidad en la pantalla de configuración de INVENTORY marcando la casilla de verificación *Permitir BACKORDERS:* 

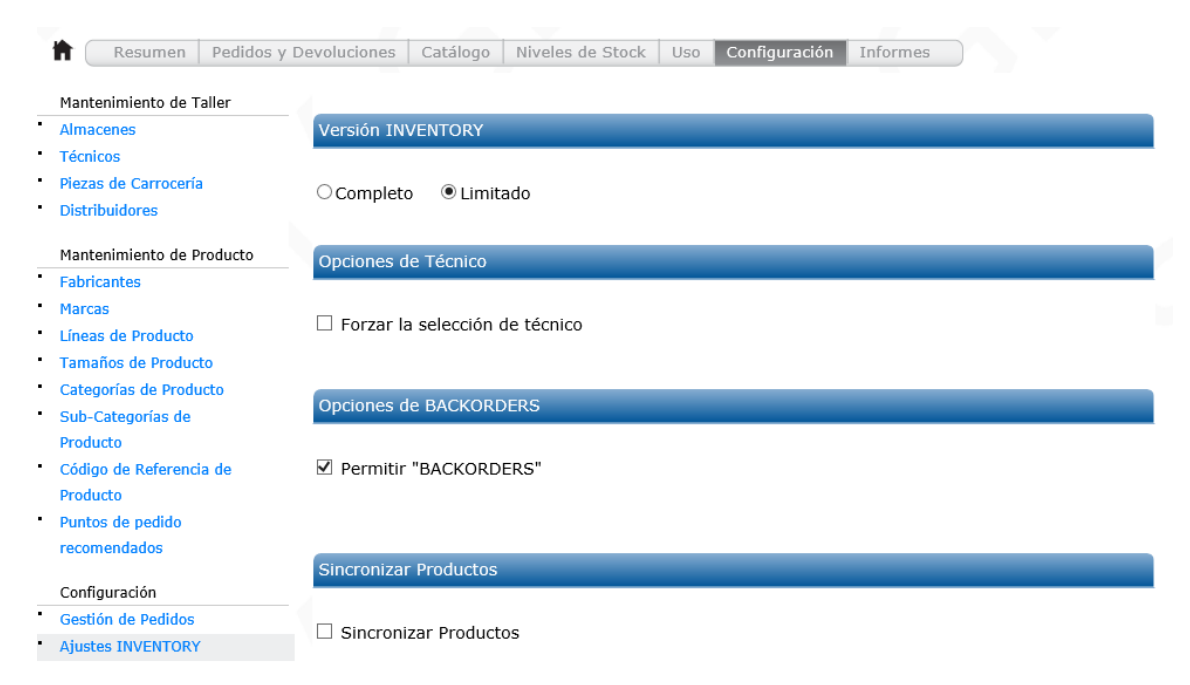

## 4.7 Usar productos

Para realizar una salida de productos, deberá acceder a la pestaña de Uso y apretar el botón [Usar Artículos].

| <b>†</b> ( | Resumen       | Pedidos y D | evoluciones | Catálogo | Niveles de         | Stock     | Uso    | Configura         | ción In  | formes |             |                  |
|------------|---------------|-------------|-------------|----------|--------------------|-----------|--------|-------------------|----------|--------|-------------|------------------|
| Uso        | General       |             | Usar Artí   | culos    | Exportar           | A         | sociar | con Orden         | de Repar | ación  |             |                  |
| Ord        | en de Reparac | ión         |             |          |                    |           |        |                   |          |        |             |                  |
| Abie       | erto (0)      |             | Fecha: 30/1 | 0/2017   |                    |           |        |                   |          |        |             |                  |
| Cerr       | ado (0)       |             |             | 0.2011   |                    |           |        |                   |          |        |             |                  |
| Can        | celado (0)    |             | Uso Gener   | al       |                    |           |        |                   |          |        | 0 r         | ecord found      |
|            |               |             | Fecha y     | Hora     | Código<br>Producto | Descripci | ión    | Cantidad<br>usada | Almacén  | Usado  | o por Factu | rab Número<br>OR |

Cuando se cargue la pantalla de uso de productos, podrá seleccionar el técnico que realiza la salida del producto (esto le permitirá sacar informes de producto por Técnico) y también la OR para la que se destina ese producto. A continuación, podrá escanear el producto o buscarlo mediante el buscador y finalmente apretar el botón [Guardar]

# 4.8 Actualizar Stock de 1 producto

Para actualizar la cantidad de 1 producto en el stock, podrá entrar en la página de edición del producto desde el catálogo y modificar la cantidad disponible en stock en la parte inferior mediante la opción de [Editar Almacén].

| Resumen                                | Pedidos y Devoluciones C               | atálogo   | Niveles de S    | Stock                | Uso                | Configuración                                | Informes                                                              |                      |
|----------------------------------------|----------------------------------------|-----------|-----------------|----------------------|--------------------|----------------------------------------------|-----------------------------------------------------------------------|----------------------|
| 4042/E0.5<br>lue Alumir                | 5 EA / EACH<br>1um                     |           |                 |                      |                    |                                              | 1                                                                     |                      |
| abricante                              | PPG                                    | Artícu    | Ilos por Unidad |                      |                    | 1                                            |                                                                       |                      |
| larca                                  | PPG                                    | Canti     | dad por Envase  |                      |                    | 1                                            |                                                                       |                      |
| ínea                                   | Envirobase HP                          | Preci     | o de Compra     |                      |                    | 0,00€                                        |                                                                       |                      |
| lategoría                              | LIQUID                                 | Preci     | o Recomendado   | )                    |                    | 0,00€                                        |                                                                       |                      |
| Sub-Categoría                          | Tinters                                | Factu     | rable           |                      |                    | No                                           |                                                                       |                      |
| Distribuidor Pl                        | INTURAS MUNDOCOLOR, S.L.               | Códig     | o(s) de Barras  |                      |                    | 5051432911537                                |                                                                       |                      |
| Paint Box                              |                                        | -         |                 |                      |                    |                                              |                                                                       |                      |
| Cantidad                               | T4042/E0.5 EA / EACH I                 | Blue Alum | ninum           |                      |                    |                                              |                                                                       |                      |
| Punto de Pedido/Ca                     | Añadir a:                              |           |                 |                      |                    |                                              |                                                                       |                      |
| <u>PPG Industries</u>   He<br>PPG Indu | » Nuevo pedido                         |           |                 | 017 PPG<br>el catálo | Industr<br>go. Los | ies • All Rights Rese<br>precios están sujet | rved   <u>Legal Notices &amp; Priv</u><br>os a cambios sin previo avi | <u>acy Poli</u> iso. |
|                                        | » Nueva devolución                     |           |                 |                      | -                  | -                                            |                                                                       |                      |
|                                        | » Editar Almacén                       |           |                 |                      |                    |                                              |                                                                       |                      |
|                                        | » Usar Puntos de Re-Al<br>Recomendados | astecimi  | ento            |                      |                    |                                              |                                                                       |                      |
|                                        | » Borrar del Almacén                   |           |                 |                      |                    |                                              |                                                                       |                      |

También se puede modificar el stock disponible desde la pestaña de *Configuración* mediante la opción *Puntos de pedido recomendados:* 

| Resumen Pedidos y                             | Devoluciones | Catálogo     | Niveles de Stock      | Uso C        | onfiguración         | Informes           |                       |                        |
|-----------------------------------------------|--------------|--------------|-----------------------|--------------|----------------------|--------------------|-----------------------|------------------------|
| Mantenimiento de Taller                       | Marc         | ar Todo      | Configurar Punt       | tos de pedid | lo recomenc          | Gua                | ırdar                 |                        |
| Almacenes<br>Técnicos                         | Imp          | portar       | Exportar              |              | Aplicar punto        | o de pedido s      | egún cantidad         |                        |
| Piezas de Carrocería<br>Distribuidores        | Puntos d     | e pedido rec | comendados            |              |                      |                    |                       |                        |
| Mantenimiento de Producto                     | Códig        | o Producto   | Descripción           |              | Valor<br>Recomendado | Punto de<br>pedido | Cantidad<br>Adicional | Cantidad<br>Disponible |
| Fabricantes                                   | 🕒 Paint B    | ox           |                       |              |                      |                    |                       |                        |
| Marcas                                        | A242/        | /E0.2K EA    | PUTTY VBA BEIGE - A   | CRYLIC STO   | P 0                  | 0                  | 0                     | 1                      |
| Líneas de Producto                            | A600/        | /E2.5 EA     | CT WB ACTIVATOR       |              | 0                    | 0                  | 0                     | 0                      |
| Tamaños de Producto<br>Categorías de Producto | A652/        | /E1.5K EA    | IVIPLAST 66           |              | 0                    | 0                  | 0                     | 0                      |
| Sub-Categorías de                             | A656/        | /E1.5K EA    | GALVAPLAST 77         |              | 1                    | 0                  | 0                     | 0                      |
| Producto                                      | A656         | EC1.5K EA    | GALVAPLAST 77         |              | 0                    | 0                  | 0                     | 0                      |
| Código de Referencia de<br>Producto           | A659)        | /E1.85K EA   | LIGHT POLYESTER BO    | DYFILLER     | 0                    | 0                  | 0                     | 1                      |
| Puntos de pedido                              | A659/        | E1K EA       | LIGHT POLYESTER BO    | DYFILLER     | 0                    | 0                  | 0                     | 0                      |
| recomendados                                  | A664/        | /E1.4K EA    | Universal Low Density | Stopper      | 1                    | 0                  | 0                     | 0                      |

#### 4.9 Inventario

#### 4.9.1 Niveles de Stock

Para conocer el stock de productos, podrá acceder a la pestaña de *Niveles de Stock*. Si desea crear un archivo de Excel para visualizar la información más fácilmente podrá seleccionar la opción de [Exportar]:

| Resumen           | Pedidos y Devoluciones Ca | tálogo Niveles de Stock       | Uso Co   | nfiguración         | Informes          |              |       |
|-------------------|---------------------------|-------------------------------|----------|---------------------|-------------------|--------------|-------|
| Niveles de Stock  | Exportar                  |                               | Valor    | Disponi             | ble: 0,00 €       |              |       |
| Inventario Físico |                           |                               |          |                     |                   |              |       |
|                   | Buscar                    |                               |          |                     |                   |              | 0 4 6 |
|                   | Código Producto           | Descripción                   | En stock | Valor<br>Disponible | Punto de pedido   | En<br>pedido |       |
|                   | O Paint Box               |                               |          | Valor de Dis        | sponible de Almao | cén: 0,00€   |       |
|                   | A242/E0.2K EA             | PUTTY VBA BEIGE - ACRYLIC STO | 1        | 0,00€               | 0 Unidad(es)      | 0            | - =   |
|                   | A600/E2.5 EA              | CT WB ACTIVATOR               | 0        | 0,00€               | 0 Unidad(es)      | 0            |       |
|                   | A652/E1.5K EA             | IVIPLAST 66                   | 0        | 0,00€               | 0 Unidad(es)      | 0            | -     |
|                   | A656/E1.5K EA             | GALVAPLAST 77                 | 0        | 0,00€               | 0 Unidad(es)      | 0            | -     |
|                   |                           |                               |          |                     |                   | _            |       |

## 4.9.2 Actualización de Inventario

Para realizar una regularización de Stock, tendrá que seleccionar la funcionalidad de *Inventario Físico*. Esta funcionalidad le permitirá actualizar el stock utilizando el lector de código de barras o introduciendo manualmente el producto a actualizar.

# 5. Instalación en Taller

INVENTORY es una aplicación web, por lo que el ordenador del taller deberá estar conectado a Internet para acceder a la plataforma. Se puede acceder a la misma escribiendo la dirección de la página web en un navegador compatible\*, aunque para facilitar el acceso a la aplicación se recomienda crear un acceso directo en el escritorio del ordenador del taller.

\*Los navegadores compatibles son los siguientes:

- Google Chrome
- Firefox
- Internet Explorer 9 o superior

El ordenador desde donde se quiera acceder a la plataforma deberá tener instalado uno de estos navegadores para que la aplicación funcione correctamente.

## 5.1 Creación de Acceso Directo en el Escritorio

Para crear un acceso directo, sitúese donde quiera crear el acceso directo y haga clic con el botón derecho del ratón. Seleccione la opción *Nuevo* y *Acceso Directo*.

|          | Carpeta                   |   | Nuevo 🕨                |
|----------|---------------------------|---|------------------------|
| 5        | Acceso directo            |   | Resolución de pantalla |
| <b>A</b> | Microsoft Access Database |   | Gadgets                |
|          | Imagen de mapa de bits    | 2 | Personalizar           |

El sistema mostrará una ventana donde introducir la dirección de la página web. Teclee la dirección <u>https://eu.inventory.ppgcollisionservices.com/</u> y haga clic sobre el botón [Siguiente]

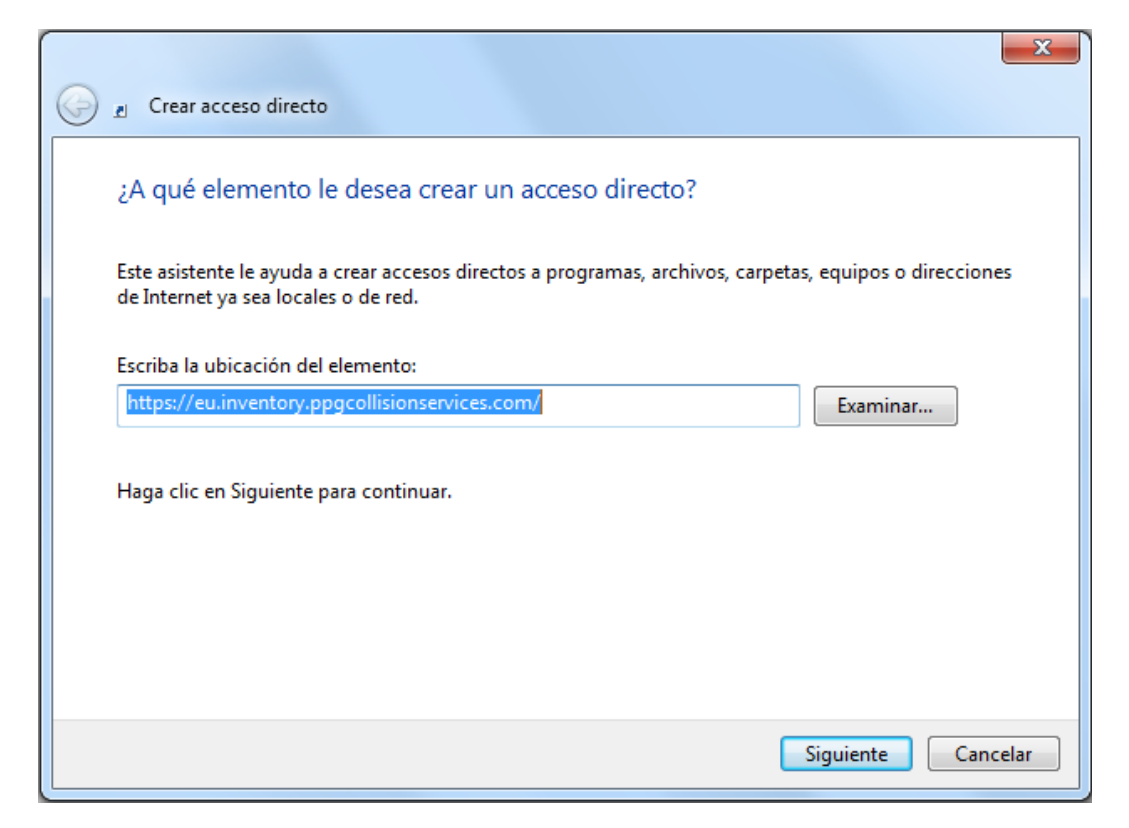

A continuación, escriba el nombre que quiere dar al acceso directo, por ejemplo INVENTORY y apreté el botón [Finalizar].

| Crear acceso directo                                     | X                  |
|----------------------------------------------------------|--------------------|
| ¿Qué nombre le desea dar al acceso directo?              |                    |
| Escriba un nombre para este acceso directo:<br>INVENTORY |                    |
| Haga clic en Finalizar para crear el acceso directo.     |                    |
|                                                          |                    |
|                                                          |                    |
|                                                          |                    |
|                                                          |                    |
|                                                          | Finalizar Cancelar |

Finalmente verá un acceso directo en el ordenador con el que podrá acceder a la aplicación.

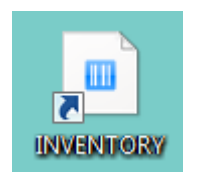

## 5.2 Login de usuario

Para acceder a la aplicación deberá hacer doble clic sobre el icono INVENTORY. A continuación deberá apretar la opción [PPG Customer Login]

| Sign-In to PPG Collision Services |
|-----------------------------------|
| PPG Employee Login                |
| PPG Customer Login                |
|                                   |

Finalmente deberá introducir su correo electrónico de usuario y la contraseña proporcionada para entrar en la aplicación y apretar el botón [Permitir]

| Clientes/Proveedores PPG      |     | Empleados PPG           |
|-------------------------------|-----|-------------------------|
| Jombre del Usuario            | PPG | Click aquí para acceder |
| Permitir Reinicializar contra |     |                         |

# 6. Resumen Funcionalidades

#### 6.1 Funcionalidades del Distribuidor

Las funcionalidades que puede realizar son las siguientes:

- Pedidos
  - o Listado de pedidos de Talleres
  - Ver e Imprimir detalle de un pedido
- Catálogo:
  - Editar catálogo para añadir precios
  - Exportar el catálogo (a un archivo)
  - Importar precios (de un archivo)
  - Sincronizar precios (actualiza precio sugerido en talleres)
  - o Copiar Productos a un taller (seleccionando primero los productos)
  - Seleccionar e imprimir el código de barras de un producto
  - Editar productos
  - Ver catálogo maestro
    - Buscar y añadir productos del catálogo maestro al catálogo del distribuidor
    - Añadir un nuevo producto
    - Importar productos (a partir de un archivo)
- Niveles de Inventario
  - o Ver los niveles de inventario de los talleres
  - Exportar niveles de inventario de un taller (a un archivo)
  - o Seleccionar e imprimir el código de barras de un producto
- Configuración

- Mantenimientos de Fabricantes, Marcas, Líneas de Producto, tamaños, categorías, códigos de productos
- Configuración de Inventory
  - Sincronizar Productos (sincroniza con Oracle, gestionado por Admin)
- Informes
  - Imprimir Valoración de stock de todos los talleres
  - Imprimir Códigos de barras

#### 4.2 Funcionalidades del Taller

Las funcionalidades del Taller son las siguientes:

- Resumen
  - Vista general de los pedidos
  - Confirmar pedido
  - o Imprimir pedido
  - Crear nuevo pedido (entrando en algún pedido)
- Pedidos del taller
  - Confirmar pedido
  - Imprimir pedido
  - Crear nuevo pedido (entrando en algún pedido)
- Catálogo del taller
  - Editar productos
  - Añadir producto a un pedido
  - Editar precios
  - Importar precios
  - o Exportar catálogo
  - Ver catálogo maestro
    - Crear nuevo producto
    - Importar productos (desde archivo)
- Niveles de Inventario
  - Formulario de Pedido de Inventario (crear un pedido rápido)
  - o Exportar niveles de inventario (funcionalidad FULL)
  - Inventario físico
  - Ver Niveles de stock (funcionalidad FULL)
    - Añadir producto a pedido
    - Imprimir el código de barras
- Uso (funcionalidad FULL)
  - Usar productos
  - Crear órdenes de reparación
  - Asociar producto usado a órdenes de reparación
- Configuración
  - Mantenimientos de Fabricantes, Marcas, Líneas de Producto, tamaños, categorías, códigos de productos
  - o Mantenimiento del almacenes, técnicos, distribuidores y piezas de carrocería
  - Configuración de Inventory
    - Sincronizar Productos (sincroniza con Oracle, para clientes directos)
    - Sincronizar Precios
- Informes

- o Imprimir Productos comprados
- Imprimir Códigos de barras